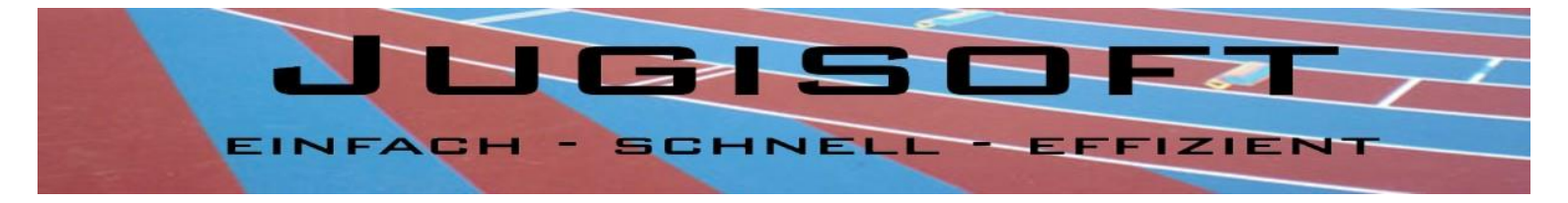

# Handbuch Jugisoft

Realisiert durch: Netzzeus EDV Eisenhut, www.netzzeus.ch | Soft Solutions EDV Glaus, www.soft-solutions.ch Seite | 1

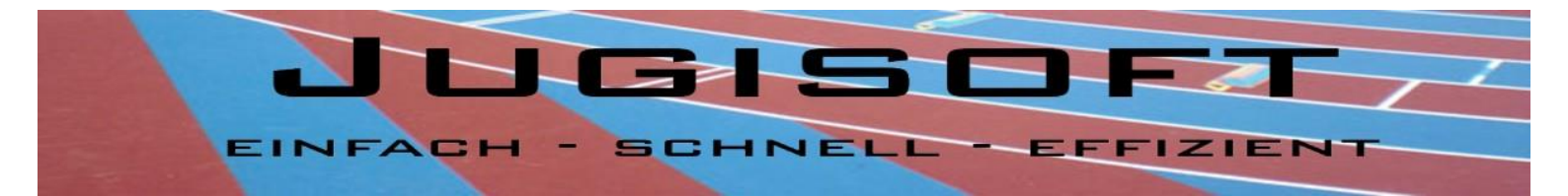

# Inhaltsverzeichnis:

| 1.  | Einführung                              | Seite 3  |
|-----|-----------------------------------------|----------|
| 2.  | Anforderungen                           | Seite 4  |
| 3.  | Lizenzbezug + Anmeldung                 | Seite 5  |
| 4.  | Erste Schritte im Programm              | Seite 5  |
| 5.  | Grundwerte erfassen                     | Seite 6  |
| 6.  | Teilnehmer drucken Einzelwettkampf      | Seite 9  |
| 7.  | Standblätter drucken Einzelwettkampf    | Seite 10 |
| 8.  | Resultate erfassen Einzelwettkampf      | Seite 11 |
| 9.  | Kontrollblätter drucken Einzelwettkampf | Seite 13 |
| 10. | Rangliste drucken Einzelwettkampf       | Seite 14 |
| 11. | Statistiken Einzelwettkampf             | Seite 16 |
| 12. | Diverses                                | Seite 16 |
| 13. | Gruppenwettkämpfe                       | Seite 17 |
| 14. | Impressum                               | Seite 21 |

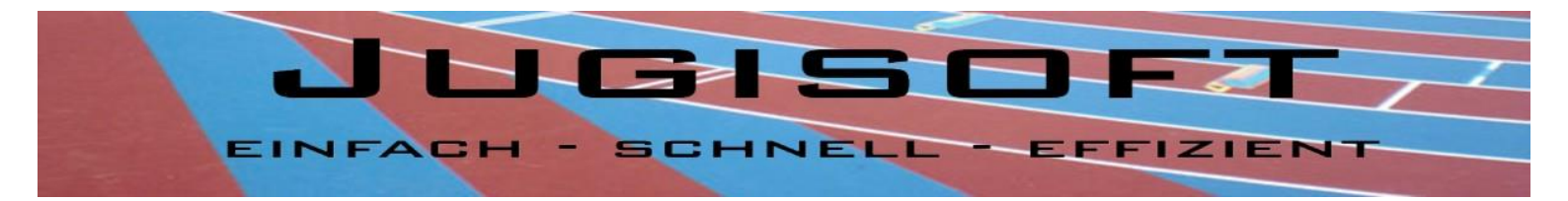

# 1. Einführung:

Das Auswertungsprogramm Jugisoft wurde in Zusammenarbeit mit der Firma Netzzeus EDV Eisenhut und Soft Solutions EDV Glaus entwickelt.

Ziel war es eine möglichst einfache, aber effiziente Software zu programmieren, welche die Arbeit im Rechnungsbüro an den Jugitagen vereinfachen sollte. Der Aufbau des Programmes ist nach einem Muster erstellt worden, wie in etwa der Alltag im Rechnungsbüro aussieht. Daher kann Schritt für Schritt jeder Punkt abgearbeitet werden ohne etwas zu vergessen. Dank der verwendeten Technologie sind der Software so gut wie keine Grenzen gesetzt. Neue Ideen können im machbaren Rahmen realisiert werden und sind automatisch für alle Lizenznehmer verfügbar, ohne dass mühsame Programmupdates versendet werden müssen.

Die Punktetabellen sowie die Disziplinenangebote sind gemäss aktuellen Wettkampfvorschriften implementiert worden und somit auch regelkonform. Sämtliche Jugitage, Kreisjugitage oder Jugifinale, die nach den Wettkampfvorschriften der Sportunion Schweiz durchgeführt werden, können mit dem Auswertungsprogramm Jugisoft organisiert werden.

Die Sportunion Schweiz verwaltet die Nutzung des Programmes und kann direkt für einen möglichen Einsatz kontaktiert werden.

Wir freuen uns über jede Anregung, konstruktive Kritik und Meinungen zur Software, welche über das Kontaktformular oder direkt an info@jugisoft.ch gesendet werden kann.

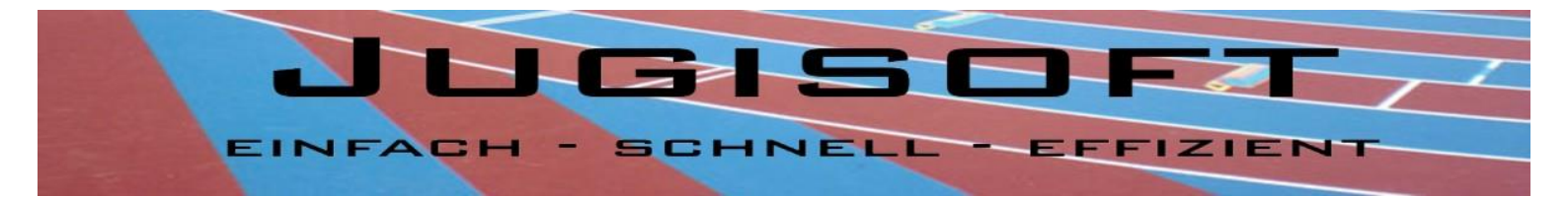

# 2. Anforderungen:

Für die einwandfreie Verwendung des Auswertungsprogrammes Jugisoft werden folgende Voraussetzungen benötigt:

- ADSL Anschluss
- Internet Explorer 6.0 oder höher
- PC oder Notebook
- Lokaler Drucker oder Netzwerkdrucker
- Adobe Reader 9.0

Verfügen Sie nicht über den Adobe Reader, so können Sie diesen herunterladen auf der Homepage von Adobe.

Link: www.adobe.com

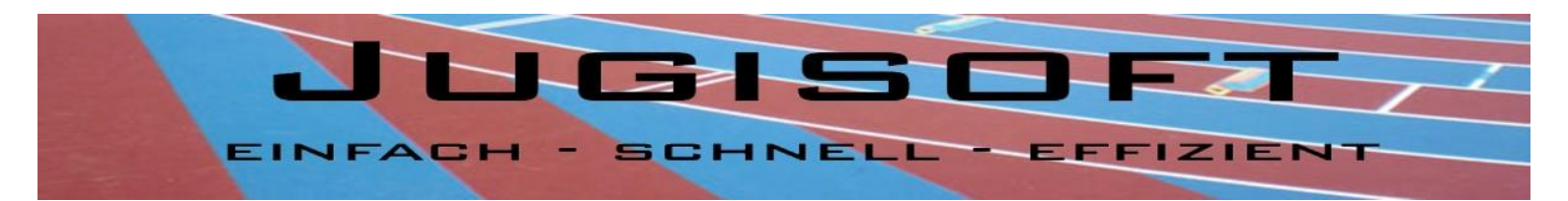

# 3. Lizenzbezug + Anmeldung

Damit Sie das Auswertungsprogramm Jugisoft nutzen können, benötigen Sie eine Lizenz. Die Lizenz erhalten Sie von der Sportunion Schweiz, welche Sie diesbezüglich direkt kontaktieren www.sportunionschweiz.ch.

Die Lizenz erhalten Sie in Form von folgenden 3 Informationen:

- VereinsID
- Benutzernamen
- Passwort

Nach Erhalt dieser Informationen können Sie damit beginnen den Wettkampf vorzubereiten. Diese Anmeldeinformationen benötigen Sie zu Beginn und können damit noch weitere User eröffnen.

Jeder Verein kann seine Teilnehmer bis vor Ablauf des Anmeldeschlusses selber für den Wettkampf anmelden. Alle Teilnehmer stehen dann automatisch im System zur Verfügung und müssen nur noch nachgetragen und allenfalls mutiert werden.

### 4. Erste Schritte im Programm

Öffnen Sie den Internet Explorer und gehen Sie auf folgende Seite: www.jugisoft.ch Sie sind nun auf der Startseite angelangt.

In der Menüleiste finden Sie den Link Login. Klicken Sie darauf und Sie gelangen zur Anmeldeseite damit Sie sich in die Verwaltung einloggen können. Hier finden Sie ebenfalls eine kleine History mit den Anpassungen am Programm, welche implementiert wurden.

Geben Sie Ihre Anmeldeinformationen, die Sie von der Sportunion erhalten haben ein.

| Anmeldung Jugisoft |          |  |  |  |  |
|--------------------|----------|--|--|--|--|
| ID:                | 1001     |  |  |  |  |
| Benutzer:          | admin    |  |  |  |  |
| Passwort:          | •••••    |  |  |  |  |
| A                  | Anmelden |  |  |  |  |

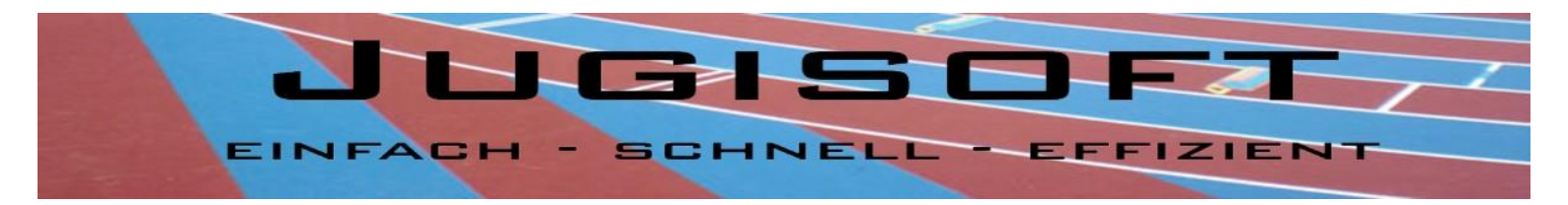

### 5. Grundwerte erfassen

Nachdem Sie sich erfolgreich eingeloggt haben, gelangen Sie automatisch auf die Seite Grundwerte eingeben. Anbei ein Ausschnitt aus der Seite.

| Verein                                                                                                    |         | Testverein      |                   |           |            | ID: 21 |  |
|----------------------------------------------------------------------------------------------------|---------|-----------------|-------------------|-----------|------------|--------|--|
| Verein-ID                                                                                                    |         | 1017            |                   |           |            |        |  |
| EMail                                                                                                    |         |                 |                   |           |            |        |  |
| Passwort                                                                                                    |         |                 | ******            | *         |            |        |  |
| Veranstalter                                                                                                 |         |                 | TSV T             | urbenthal |            |        |  |
| Veranstaltung                                                                                                | stermin |                 | 21. Jur           | ni 2013   |            |        |  |
| Wettkampf                                                                                                    |         |                 | Test Jugitag 2013 |           |            |        |  |
| Anmeldeschlu                                                                                                 | SS      |                 | 15.04.2013        |           |            |        |  |
|                                                                                                    |         | Daten speichern |                   |           |            |        |  |
|                                                                                                    |         |                 |                   |           |            |        |  |
| Startnummer ab                                                                                               | 400     |                 |                   |           | Startgeld: |        |  |
| Qualifikation10Min. QualifikationAuszeichnung50Helfer benötigtja <ul><li>✓</li><li>Daten speichern</li></ul> |         |                 | ation:            | 3         | Jugileiter | 10     |  |
|                                                                                                    |         |                 |                   |           | Teilnehmer | 6      |  |
|                                                                                                    |         |                 |                   |           | Helfer     | 2      |  |
|                                                                                                    |         |                 |                   |           | Daten spe  | ichern |  |

Zu Beginn müssen einige Basisdaten erfasst werden, welche dann später für die diversen Formulare (Teilnehmerlisten/Standblätter/Rangliste etc.) benötigt werden.

Beginnen Sie oben links. Die beiden Felder Verein und Verein-ID sind transparent. Mit diesen Daten sind Sie als Lizenznehmer registriert und können von Ihnen nicht geändert werden. Sollten Sie hier einen Fehler feststellen, dann kontaktieren Sie bitte die Sportunion Schweiz.

Nun zu den relevanten Feldern, die Sie noch ausfüllen müssen.

| Email:                | Geben Sie Ihre Email-Adresse an – optional                                                                                                    |
|-----------------------|----------------------------------------------------------------------------------------------------|
| Passwort:             | Ihr aktuelles Passwort wird hier angezeigt und kann bei Bedarf geändert werden                                                                            |
| Veranstalter:         | Geben Sie hier den Namen des Veranstalters ein                                                                                                    |
| Veranstaltungstermin: | Datum, wann der Wettkampf stattfindet                                                                                                    |
| Wettkampf:            | Geben Sie den Namen des Wettkampfes an- eindeutige Bezeichnung z.B. Jugitag<br>SUOS West 2013                                                             |
| Anmeldeschluss:       | Geben Sie das Datum des Anmeldeschlusses im selben Format wie in der Abbildung<br>angezeigt ein. Am Tag des Anmeldeschlusses kann noch angemeldet werden! |

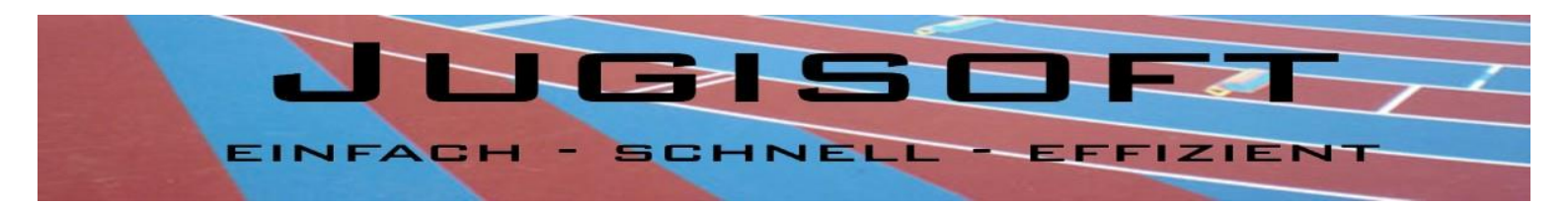

| Startnummer ab:     | Geben Sie die 1. Startnummer in dieses Feld ein                                                                                                    |
|---------------------|----------------------------------------------------------------------------------------------------|
| Qualifikation:      | Geben Sie hier die Zahl an wie viele Teilnehmer prozentmässig für einen Jugifinal<br>qualifiziert sind – fügen Sie nur die Zahl ein ohne Prozentzeichen - im Minimum eine<br>"0"                                                                                                    |
| Min. Qualifikation: | Geben Sie hier eine Zahl an (mind. "0"), wie viele Teilnehmer im Minimum qualifiziert sind. <b>Beispiel:</b> 20% sind qualifiziert davon immer die ersten 3. $\rightarrow$ Dann geben Sie bei Qualifikation die Zahl 20 ein und bei min. Qualifikation eine 3. So werden die ersten 20% als qualifiziert gewertet und im Minimum die ersten 3. |
| Auszeichnung:       | Geben Sie hier die Zahl an wie viele Teilnehmer prozentmässig eine Auszeichnung<br>erhalten - fügen Sie nur die Zahl ein ohne Prozentzeichen im Minimum eine "0"                                                                                                    |
| Helfer benötigt:    | Für Ihren Wettkampf brauchen Sie evtl. Helfer von den Vereinen? Dann setzen Sie<br>einen Haken in das Kästchen. Der Verein kann dann bei der Wettkampfanmeldung<br>die Anzahl Helfer angeben                                                                                                    |
| Startgeld:          | Geben Sie das Startgeld pro Teilnehmer/Helfer/Jugileiter an.                                                                                                    |
| Disziplinenangebot: | Setzen Sie bei den Disziplinen, die Sie anbieten einen Haken                                                                                                    |

### Grundwerte für die Gruppenwettkämpfe erfassen:

| Gruppenwe | ettkämpfe |
|-----------|-----------|
|-----------|-----------|

| Disziplinenangebot:           |    |
|-------------------------------|----|
| Pendelstafette                |    |
| Hindernislauf                 | -  |
| Dreiecksball                  |    |
| Ballathlon                    | -  |
| Polystaffete                  | -  |
| Seilziehen                    | -  |
| Keulen stehlen                | 1  |
| Qualifikation Anzahl Gruppen: | 33 |

### Daten speichern

Hinweis: Disziplinen dürfen nach dem Erfassen der Resultate nicht mehr geändert werden!!

Setzen Sie bei den angebotenen Disziplinen einen Haken.

WICHTIG: Disziplinen dürfen nach dem Erfassen der Resultate nicht mehr geändert werden! Geben Sie den Prozentsatz an, wie viele Gruppen sich für den Schweizer Final qualifizieren.

Sobald Sie alle Felder ausgefüllt haben, drücken Sie auf den Button *"Grundwerte speichern"*. Die Daten sind nun gesichert und können bei Bedarf jederzeit wieder geändert werden.

Nachdem Ausfüllen der Grundwerte müssen die einzelnen User angelegt werden.

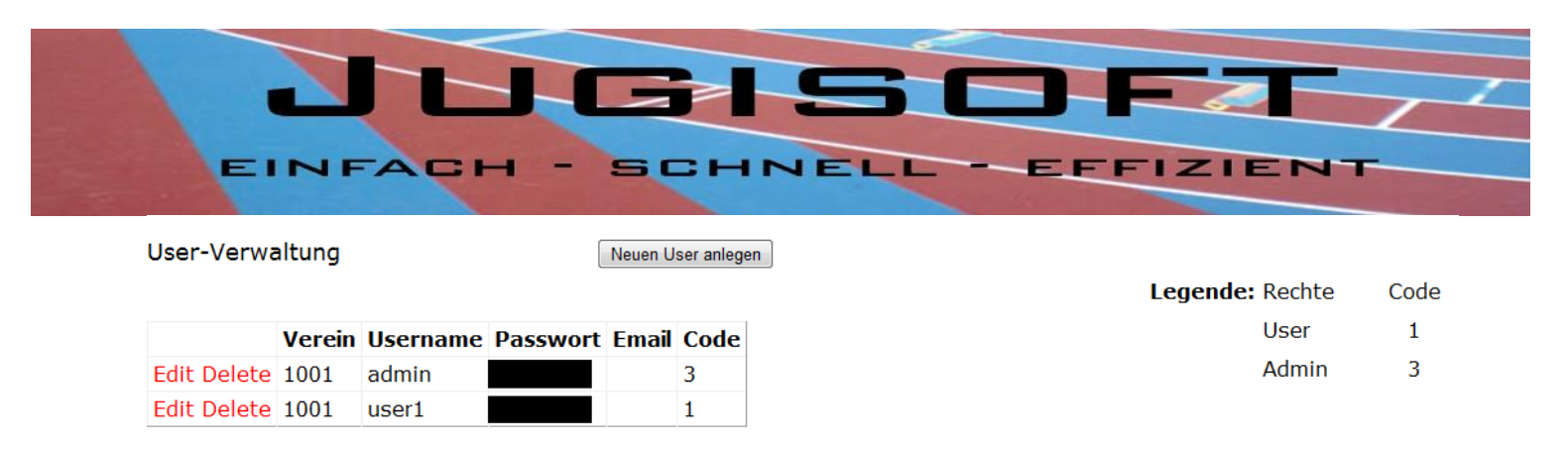

Wie Sie im Beispiel Ausschnitt sehen können, sind 2 User angelegt worden. Wir empfehlen Ihnen einen admin und mindestens 1 User zu eröffnen.

Um einen neuen Benutzer anzulegen drücken Sie auf den Button *"Neuen User anlegen"*. Es erscheint eine Zeile, in der Sie die vorgegebenen Daten ändern können. Dazu klicken Sie auf *"Edit"* und die Felder sind nicht mehr gesperrt. Der Username kann geändert oder belassen werden. Ob Sie hier einen Nachnamen oder einen fiktiven Namen wie bereits angegeben nehmen, spielt keine Rolle. **Wichtig ist, dass der Name nicht länger als 5 Zeichen lang ist!** Das Passwort kann nach Belieben vergeben werden. Die E-Mail-Adresse ist auch hier optional. Der Code wird standardmässig mit einer 1 vorgegeben und kann belassen oder auf eine 3 geändert werden. Damit die Eingaben gespeichert werden klicken Sie links auf *"Update"*.

Zur Erläuterung der Codes

Es gibt 2 Berechtigungsstufen:

| Code 1 = Userrechte  | Zugriff nur auf Resultate erfassen |
|----------------------|------------------------------------|
| Code 3 = Adminrechte | Zugriff auf sämtliche Funktionen   |

Sie können beliebig viele User eröffnen sofern es denn auch Sinn macht. Um einen Benutzer zu löschen klicken Sie einfach bei der entsprechenden Zeile auf *"Delete"*.

#### Hinweis:

Eröffnen Sie nur einen Benutzer der admin heisst. Dieser Benutzer dient später für die Verwaltung sämtlicher Daten des Wettkampfes. Belassen Sie es bei einem Administrator damit Sie, als Rechnungsbüroleiter, den Überblick nicht verlieren.

Die Startnummernvergabe füllt Lücken aus. Das heisst wenn ein Teilnehmer gelöscht wurde, ist diese Startnummer wieder frei und wird automatisch für den nächsten neuen Teilnehmer vergeben.

#### Logo hochladen:

| Logo-Upload | Logo löschen |                |
|-------------|--------------|----------------|
|             |              |                |
|             | Durchsuchen  | Bild speichern |

Falls Sie ein Logo verwenden möchten, welches auf den Startblättern und der Rangliste erscheint, können Sie dieses hier hochladen. Wählen Sie das Bild aus in dem Sie auf *"Durchsuchen"* klicken und dann Ihr Bild auswählen. Anschliessend klicken Sie bitte auf *"Bild speichern"* um das Logo zu sichern. Sie erhalten eine Meldung, dass das Logo gespeichert wurde. Sollte ein Fehler beim Importieren aufgetreten sein, erhalten Sie

Realisiert durch: Netzzeus EDV Eisenhut, www.netzzeus.ch | Soft Solutions EDV Glaus, www.soft-solutions.ch Seite | 8

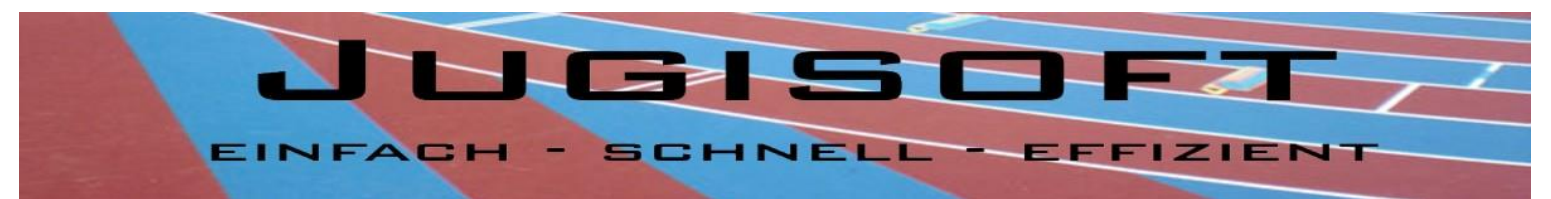

ebenfalls eine Meldung. Mit dem Button *"Logo löschen"* können Sie das hochgeladene Bild löschen. Sie erhalten eine Bestätigungsmeldung.

**Hinweis:** Das Bild sollte über eine gute Auflösung verfügen und darf die Grösse von 54x39 Pixel nicht überschreiten.

Sie haben nun alle Grundwerte, die nötig sind eingetragen. Loggen Sie sich aus in dem Sie auf den Logout-Button, den Sie in der Menüleiste rechts finden, klicken.

Sie gelangen nun wieder zur Login-Seite. Melden Sie sich mit dem neu erstellten Benutzer "admin" ein um die nächsten Schritte zu absolvieren.

# 6. Teilnehmerlisten Einzelwettkampf

Nachdem sämtliche Teilnehmer eingelesen sind, können Sie für die Startnummernausgabe und für die Vereine Teilnehmerlisten/Startlisten ausdrucken. Dazu klicken Sie unter Einzelwettkampf auf Teilnehmerliste drucken. Die Startnummern wurden bereits automatisch vergeben. Daher ist es wichtig, dass Sie in den Grundwerten die 1. Startnummer angeben. Alle anderen werden dann fortlaufend ab der eingetragenen Startnummer vergeben.

Sie haben die Möglichkeit zwischen 2 Listen auszuwählen. Die 1. Liste, *Teilnehmerlisten drucken*, ist im Format A4 und pro Verein gruppiert. Innerhalb des Vereins sind die Teilnehmer nach Startnummer sortiert. Wiederum können Sie die Disziplinengruppen sehen, welche dick umrahmt sind. Zu jedem Teilnehmer können Sie die angemeldeten Disziplinen mit Ihren Abkürzungen sehen. So können Sie nochmals vor dem Wettkampf überprüfen, ob die Anmeldungen korrekt sind.

Hinweis: Sollten Ihre Teilnehmerlisten in den Disziplinenspalten leer sein, so haben Sie entweder kein "x" in den Feldern oder Sie haben bereits Resultate zu diesem Teilnehmer erfasst. Korrekt sieht es wie im Beispiel unten aus. Es kann vorkommen, dass Sie auf die Abkürzung "XKU" oder "XBA" stossen. Sollten Sie dies antreffen, dann darf dieser Teilnehmer kein Kugelstossen oder Ballwurf absolvieren. Korrekturen an den Teilnehmer können Sie jederzeit unter Einzelwettkampf -> "Resultate erfassen" vornehmen.

|                         |           |            |      |     | Lauf   | en | Sp | oringe | en        | Wer   | fen  |      | Polysp | ort |    |
|-------------------------|-----------|------------|------|-----|--------|----|----|--------|-----------|-------|------|------|--------|-----|----|
| /erein SN               | Vorname   | Nachname   | Jhg. | K/M | Sprint | KM | WE | но     | <b>S1</b> | BA    | KU   | BAZ  | ко     | SL  | HL |
| estverein René Eisenhut |           |            |      |     |        |    |    |        |           |       |      |      |        |     |    |
| 487                     | Diana     | Kessler    | 1998 | М   | 80m    |    |    | HO     |           |       | KU30 |      | KO25   |     |    |
| 504                     | René      | Eisenhut   | 2001 | М   | 60m    | KM |    |        | S1        | BA200 |      | BAZ5 |        |     |    |
| 505                     | Severin   | Holzer     | 2001 | K   | 60m    |    |    | HO     |           | BA200 |      | BAZ5 |        |     |    |
| 507                     | Sebastian | Müller     | 1999 | K   | 80m    |    | WE |        |           |       | KU40 |      | KO25   |     |    |
| 508                     | Torsten   | Scheussner | 2006 | K   | 50m    |    | WE |        | S1        | BA80  |      |      | KO20   |     |    |
| 509                     | Stefan    | Ziegler    | 2003 | K   |        | KM |    |        | S1        | BA200 | KU25 |      |        | SL  |    |
| 512                     | Fabienne  | Ritter     | 2004 | М   | 50m    |    | WE |        | S1        | BA80  |      | BAZ4 |        |     |    |
| 513                     | Bolt      | Usain      | 2003 | K   | 60m    |    | WE |        |           | BA200 |      |      |        | SL  |    |
| 515                     | Mujinga   | Kambundji  | 2003 | М   | 60m    |    | WE |        | S1        |       | KU25 |      |        | SL  |    |
| 517                     | Clelia    | Reuse      | 2007 | М   | 50m    |    | WE | HO     |           | BA80  |      |      |        |     | HL |
| 518                     | Ellen     | Sprunger   | 2000 | М   | 60m    |    | WE |        |           |       | KU30 |      | KO25   |     |    |
| 519                     | Marcel    | Glaus      | 2000 | K   | 60m    |    |    | но     |           | BA200 |      |      | KO25   |     |    |

# **Teilnehmerlisten Test Jugitag 2013**

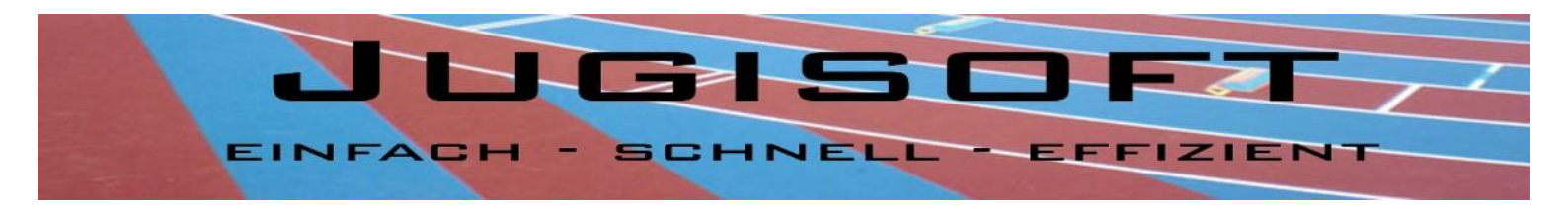

Die 2. Liste, *Teilnehmer nach KV*, ist im Format A4 und ist ebenfalls nach Kantonalverband und Vereinen gruppiert. Innerhalb des Vereines nach Nachnamen der Teilnehmer.

Kantonalverband SUOS

Testverein René Eisenhut

| 415 | Matthias | Bleiker    | 2007 | Κ |
|-----|----------|------------|------|---|
| 400 | Lemaitre | Christophe | 1999 | Κ |
| 401 | Will     | Claye      | 2005 | Κ |
| 402 | Marcel   | Glaus      | 2000 | Κ |

Teilnehmerlisten drucken:

Sie finden in der Menüleiste oben einen Button 😽 wählen Sie hier PDF. Nun können Sie die Liste als PDF abspeichern oder direkt anschauen.

diese ausdrucken oder gleich per Mail weiterversenden. Ausserdem können Sie in der Menüleiste zwischen den einzelnen Seiten hin- und herwechseln in dem Sie auf die kleinen Pfeile klicken. Zudem können Sie auch nach Teilnehmer suchen, wenn Sie in dem Suchen-Fenster den entsprechenden Namen eingeben.

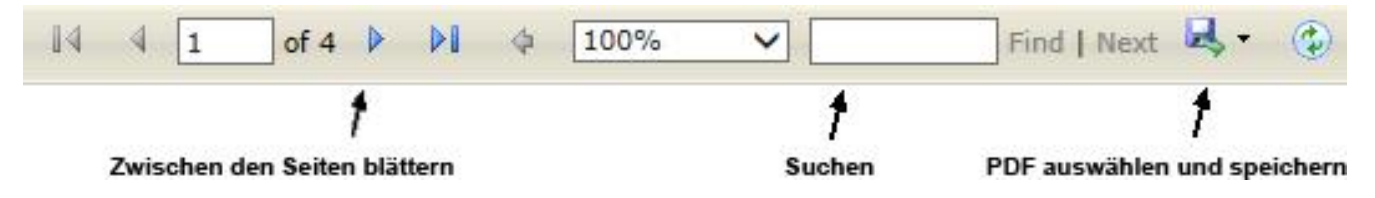

Die Teilnehmerlisten sind gedruckt. Nun geht es einen Schritt weiter. Mit einem Klick auf Wettkampfverwaltung kommen Sie zurück zur Übersicht.

# 7. Standblätter drucken Einzelwettkampf

Klicken Sie auf Einzelwettkampf -> Standblätter drucken. Falls Sie hier eine Fehlermeldung erhalten, schliessen Sie sämtliche Fenster und loggen sich bitte neu ein

In dieser Ansicht haben Sie die Auswahl zwischen den Standblättern drucken oder den Nachmeldungen drucken. Wählen Sie den entsprechenden Punkt aus und klicken Sie auf *"Auswählen".* Ihre zuvor getroffene Auswahl wird geladen.

Analog zu den Teilnehmerlisten können Sie auch hier die Standblätter oder Nachmeldungen exportieren und ausdrucken.

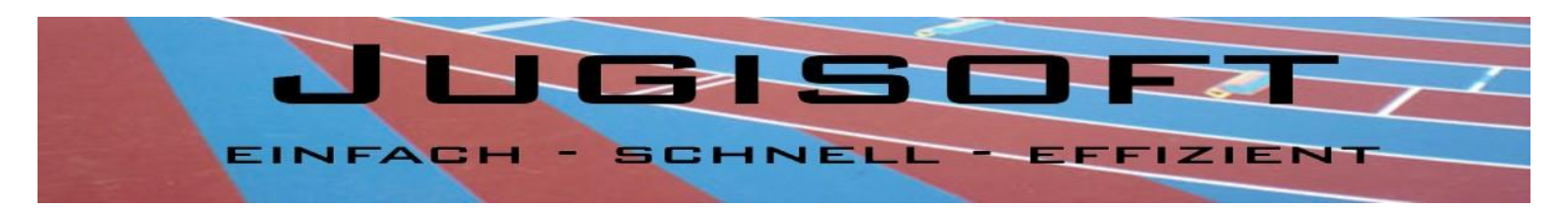

Folgendes muss beim Druck der Standblätter/Nachmeldungen beachtet werden:

|                                                                                                    | Drucker<br>Name: HP 2055                                                                                                    | Eigenschaften<br>Kommentare und Formulare:                                  |
|----------------------------------------------------------------------------------------------------|----------------------------------------------------------------------------------------------------|-----------------------------------------------------------------------------|
| Geben Sie bei "Seiten pro Blatt"                                                                                                    | Typ: HP LaserJet 4100 PCL 5                                                                                                    | Dokument und Markierungen 👻                                                 |
| 2 an. So werden 2 Standblätter<br>auf ein A4 ausgedruckt. Das<br>Druckvorschaufenster sollte bei<br>Ihnen gleich aussehen wie hier<br>auf dem Ausschnitt. | Druckbereich  Alles  Alles  Altuelle Ansicht  Aktuelle Seite  Seiten 1 - 636  Drucken: Alle angegeb. Seiten  Seiten umkehren  Seiteneinstellungen  Exemplare: 1  Sortjeren  Seitenangassung: Mehrere Seiten pro Blatt  Seitenangriftuum: Vertikal | Vorschau: Unsepariert<br><u>k</u> 296.97 — <del>*</del><br>209.97<br>209.97 |
|                                                                                                    | Seitenbegt, drucken Seiten autom, drehen                                                                                                    | Einheit: mm<br>1/348 (1)                                                    |
|                                                                                                    | Drucktipps Erweitert                                                                                                    | OK Abbrechen                                                                |

Hinweis: Überprüfen Sie die Standblätter. Ist die Disziplin vom Teilnehmer angemeldet worden, so wird das Disziplinenfeld weiss. Ist die Disziplin nicht angemeldet worden (also kein "x"), so ist das Disziplinenfeld grau hinterlegt. Bei den Nachmeldungen handelt sich um leere Standblätter, welche von Hand ausgefüllt werden. Unter jedem Feld finden Sie in Klammern, wie genau die Resultate bei den Disziplinenposten, eingetragen werden müssen.

Die Standblätter/Nachmeldungen sind gedruckt nun können wir zum wichtigsten Teil des Auswertungsprogrammes übergehen. Mit einem Klick auf Wettkampfverwaltung kommen Sie zurück zur Übersicht.

# 8. Resultate erfassen Einzelwettkampf

Klicken Sie auf Einzelwettkampf ->Resultate erfassen. Es öffnet sich ein neues Fenster. Falls Sie hier eine Fehlermeldung erhalten, schliessen Sie sämtliche Fenster und loggen sich bitte neu ein. Die Fehlermeldung erscheint wegen eines Timeouts, nicht wegen einer Fehlfunktion.

**Hinweis:** Die Benutzer mit dem Berechtigungscode 1 gelangen automatisch auf eine Auswahlseite für die Resultaterfassung!

Die Seite ist in 2 Spalten aufgeteilt. Rechts haben Sie die Übersicht über die Teilnehmer sowie ein Suchfeld. Links ist die Dateneingabe um die Resultate einzutragen. Sie haben für die einzelnen Sprintdistanzen/ Ballgewichte/Kugelgewichte/Ballzielwurf- und Korbdistanzen nur 1 Feld zur Verfügung um die Ergebnisse einzufügen. Die richtige Distanz/Gewichte wird bei der Berechnung der Punkte automatisch verwendet, so dass Sie die Resultate, unabhängig von Gewicht und Distanz, in dasselbe Feld eingeben.

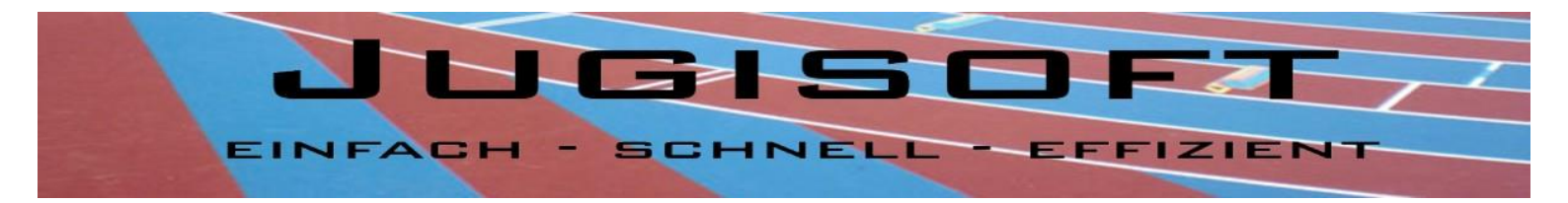

Sie können im Suchfeld den Namen, die Startnummer oder den Verein eingeben und auf *"Suchen"* klicken damit Sie direkt zu dem Teilnehmer gelangen, den Sie bearbeiten möchten. Haben Sie in der rechten Spalte den gewünschten Teilnehmer gefunden, klicken Sie auf *"Auswählen"*. Sämtliche bereits vorhandene Daten werden nun in der linken Spalte angezeigt und können geändert werden. In einigen Feldern haben Sie ein "x". Dies sind die Disziplinen, welche angemeldet wurden. Falls Sie festgestellt haben, dass bereits falsche Daten erfasst wurden, können Sie diese hier ändern.

Sollte es beim Sprint um einen Fehlstart handeln, klicken Sie auf den Button neben dem Feld, damit dies richtig eingetragen wird.

Sobald alle Änderungen vollzogen worden sind, klicken Sie unten auf den Button *"Speichern"*. Haben Sie ausversehen einen falschen Teilnehmer angeklickt zum Bearbeiten so können Sie auf *"Verwerfen"* klicken. Beim Klick auf *"Verwerfen"* werden keine Daten gespeichert. Zudem haben Sie hier die Möglichkeit die Nachmeldungen zu erfassen oder nicht angetretene, aber angemeldete Teilnehmer zu löschen.

Neue Teilnehmer erfassen – Klick auf "Neu"

Teilnehmer löschen – Klick auf "Löschen"

Sollten Sie einen neuen Teilnehmer erfassen so können Sie im Dropdownfeld den Verein auswählen. Ist der Verein nicht in der Liste auswählbar, können Sie ihn einfach hineinschreiben und abspeichern. Beim nächsten Aufruf der Seite Resultate erfassen ist der Verein auch über das Dropdownfeld verfügbar.

### Wichtig: Es muss ein Verein angegeben werden! (Im Notfall mit einem Pseudonym arbeiten)

# Wichtig!! Die Resultate müssen in dem Format eingegeben werden, wie Sie als Beispiel auf den Standblättern unterhalb der Resultatfelder stehen! Keine Kommas als Trennzeichen verwenden!

Jedes Mal wenn Sie das Resultat eingegeben haben, werden die Punkte berechnet und rechts vom Feld angezeigt. Die Angaben Distanz, Gewicht rechts neben den Eingabefeldern zeigen die Disziplinen an mit welchem Gewicht/Distanz der Teilnehmer diese absolvieren muss. Dies dient als Kontrollhilfe.

Die Reihenfolge der Disziplinen entspricht der Reihenfolge auf den Standblättern, wenn Sie die Spalte von links nach rechts und von oben nach unten ablesen.

Hinweis: Nach der Eingabe des letzten Resultates erhalten Sie allenfalls eine Meldung. Diese wird durch ein nicht einhalten der Wettkampfvorschriften hervorgerufen.
 Folgende Kriterien werden überprüft:

- a. Mehr als 5 Disziplinen eingetragen
- b. Mindestens 1 Disziplin aus jeder Disziplinengruppe
- c. Mindestens 4 Disziplinen müssen ausgefüllt sein

Sie erhalten die entsprechende Info am Ende der Datenerfassung angezeigt.

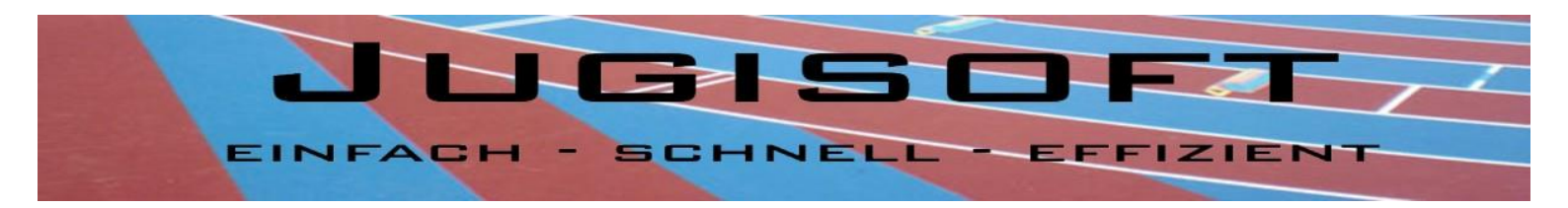

#### Massnahmen bei Verletzung der Vorschriften:

- a. Löschen Sie manuell das Beste und schlechteste Resultat heraus Speichern vorher nicht möglich!
- b. Überprüfen Sie die Eingaben. Ist kein Resultat falsch eingegeben, ist gemäss Reglement der Teilnehmer zu disqualifizieren. Sie können nicht abspeichern bevor Sie entweder aus jeder Disziplinengruppe ein Resultat eingegeben haben oder den Teilnehmer disqualifiziert haben. Zum disqualifizieren müssen Sie einfach ein Häkchen in das "Athleten disqualifizieren"-Kästchen setzen
- c. Es muss vom Erfasser eine zusätzliche Disziplin eingetragen werden (O eingeben reicht aus)

### 9. Kontrollblätter drucken Einzelwettkampf

Nachdem Sie alle Resultate von allen Vereinen eingegeben haben, können Sie die Kontrollblätter, für die Nachkontrolle der Dateneingabe, ausdrucken. Natürlich können Sie je nach Wettkampfablauf auch die Kontrollblätter dann ausdrucken, sobald Sie von einem Verein alle oder fast alle Resultate eingetragen haben.

Damit Sie die Kontrollblätter ausdrucken können, schliessen Sie das Fenster Resultate erfassen um wieder auf die Verwaltungsseite zu gelangen. Klicken Sie auf Einzelwettkampf -> Kontrollblätter drucken. Falls Sie hier eine Fehlermeldung erhalten, schliessen Sie sämtliche Fenster und loggen sich bitte neu ein. Die Fehlermeldung erscheint wegen eines Timeouts nicht wegen einer Fehlfunktion.

Sie erhalten eine Ansicht mit einem Dropdownfeld. Hinter diesem Dropdownfeld sind sämtliche Vereine, welche am Wettkampf teilnehmen aufgeführt. Wählen Sie den Verein aus, den Sie nochmals überprüfen möchten und klicken Sie anschliessend auf *"Drucken"*. Alternativ dazu können Sie auch auf *"alle Drucken"* klicken dann werden alle Kontrollblätter von allen Vereinen ausgedruckt.

# Kontrollblätter

Wählen Sie den Verein aus, den Sie für die Querkontrolle ausdrucken möchten:

| Testverein | Drucken | Alle Drucken |
|------------|---------|--------------|

Sie werden sicherlich bemerken, dass sich das Kontrollblatt von der Darstellung her kaum zu den Teilnehmerlisten unterscheidet. Der Unterschied liegt in den Angaben der Disziplinenspalten und in der Spalte User, welcher diese Ergebnisse erfasst hast. Die eingetragenen Werte werden nun anstatt des Disziplinenkürzels angezeigt. So können Sie Tippfehler, Resultate die nicht möglich sind relativ einfach und schnell kontrollieren. Sollten Sie noch Teilnehmer mit einem "x" entdecken, dann haben Sie vergessen für diesen Teilnehmer die entsprechende Mutation zu machen.

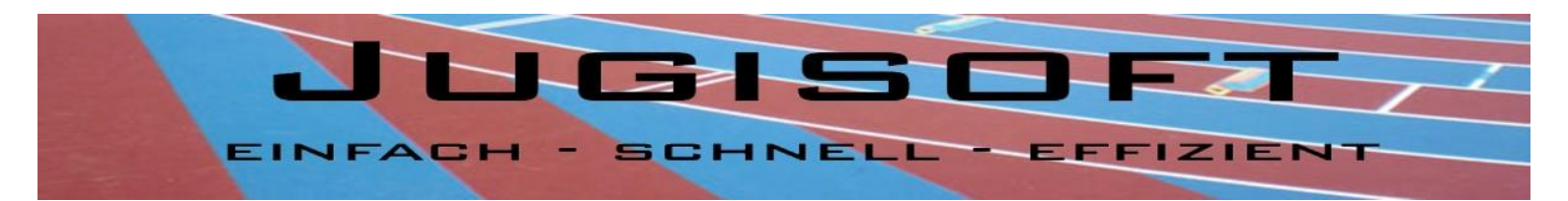

# Kontrollblatt Test Jugitag 2013

|                             |     |         |               |      |     | La      | ufen    | S    | pring | en  | We    | rfen  |     | Poly | sport |       |       |
|-----------------------------|-----|---------|---------------|------|-----|---------|---------|------|-------|-----|-------|-------|-----|------|-------|-------|-------|
| Verein                      | SN  | Vorname | Nachname      | Jhg. | K/M | Sprints | км      | WE   | но    | S1  | BA    | KU    | BAZ | ко   | SL    | HL    | User  |
| LC Brühl                    |     |         |               |      |     |         |         |      |       |     |       |       |     |      |       |       |       |
|                             | 402 | Florian | Glaus         | 2005 | К   | 10.55   |         | 2.90 |       | 170 | 22    |       | 23  |      |       |       | admin |
|                             | 403 | Amel    | Glaus         | 2002 | М   | 10.28   |         | 1.5  |       |     | 30    |       | 44  | 19   |       |       | admin |
|                             | 404 | Sandra  | Müller        | 2003 | М   | 12      | 3:56.00 |      |       |     | 44.1  |       |     |      |       | 19.00 | admin |
|                             | 405 | Larissa | Bigler        | 1996 | М   | x       |         |      |       | x   |       | x     | x   |      | x     |       | admin |
|                             | 406 | Fiona   | Harisch       | 1995 | М   | x       |         | x    |       |     |       | x     |     | x    | x     |       | admin |
|                             | 407 | Sarina  | Meier         | 1998 | М   | 12.08   |         |      | 1.8   | 114 |       | 12.88 | 44  |      |       | 22    | admin |
|                             | 464 | René    | Meckeldon     | 1994 | К   | 12.00   |         |      |       | 199 |       | 15.00 |     |      | 13    |       | admin |
|                             | 465 | Heino   | Meier         | 2003 | К   | 9       |         | 3.00 |       | 100 | 32.00 |       | 5   |      |       |       | admin |
|                             | 476 | Janna   | Meiners       | 1996 | М   | x       |         | x    |       |     |       | x     |     | x    |       |       | admin |
|                             | 477 | Sandra  | Müller        | 1995 | М   | x       |         | x    |       |     |       | x     | x   |      |       |       | admin |
|                             |     |         |               |      |     |         |         | -    |       |     | _     |       | _   |      |       |       |       |
| Organisator: TSV Turbenthal |     |         | 21. Juni 2013 |      |     |         |         |      |       |     |       |       |     |      |       |       |       |

Die Blätter sind auch im Format A4 und nach Startnummer sortiert. Auch hier haben Sie dieselben Möglichkeiten wie bei der Teilnehmerliste nach Datensätzen zu suchen, in ein PDF umwandeln, etc.

| 14 | 4 1        | of 4 🕨         | ÞI     | \$<br>100% | ✓      | Find   Next   | ₽, •    | ٢       |
|----|------------|----------------|--------|------------|--------|---------------|---------|---------|
|    |            | 1              |        |            | 1      |               | 1       |         |
|    | Zwischen d | len Seiten blä | ittern |            | Suchen | PDF auswählen | und spe | eichern |

Sie haben nun alle Kontrollblätter ausgedruckt und noch ein paar Fehler festgestellt. Damit Sie diese nun anpassen können, klicken Sie in der Menüführung ganz oben auf Wettkampfverwaltung und klicken dann wiederum auf der Verwaltungsseite auf **Resultate erfassen**. Falls Sie hier eine Fehlermeldung erhalten, schliessen Sie sämtliche Fenster und loggen sich bitte neu ein.

Suchen Sie nun über die Startnummer oder den Nachnamen des Teilnehmers um die Änderungen anzubringen. Sobald Sie alle Änderungen angebracht haben, können Sie die Kontrollblätter erneut ausdrucken, damit Sie die Eingaben erneut überprüfen können.

Nun sind Sie sicher, dass Sie alle absehbaren Fehler korrigiert haben. Wenn dem so ist, wechseln Sie wieder auf die Verwaltungsseite damit wir ganz zum Schluss die Rangliste erstellen können.

# 10. Rangliste drucken Einzelwettkampf

Kommen wir zum letzten Schritt der Ranglistengenerierung. Klicken Sie dazu auf der Verwaltungsseite auf Einzelwettkampf -> Rangliste drucken. Falls Sie hier eine Fehlermeldung erhalten, schliessen Sie sämtliche Fenster und loggen sich bitte neu ein. Die Fehlermeldung erscheint wegen eines Timeouts nicht wegen einer Fehlfunktion.

Es öffnet sich ein neues Fenster in der Sie die Möglichkeit haben zwischen 3 verschiedenen Ranglisten auszuwählen. Wählen Sie die entsprechende Rangliste aus und klicken Sie auf den "Drucken"-Knopf. Überprüfen Sie die Rangliste, ob Sie allenfalls noch weitere Fehler entdecken. Ist dem so, dann gehen Sie

Realisiert durch: Netzzeus EDV Eisenhut, www.netzzeus.ch | Soft Solutions EDV Glaus, www.soft-solutions.ch Seite | 14

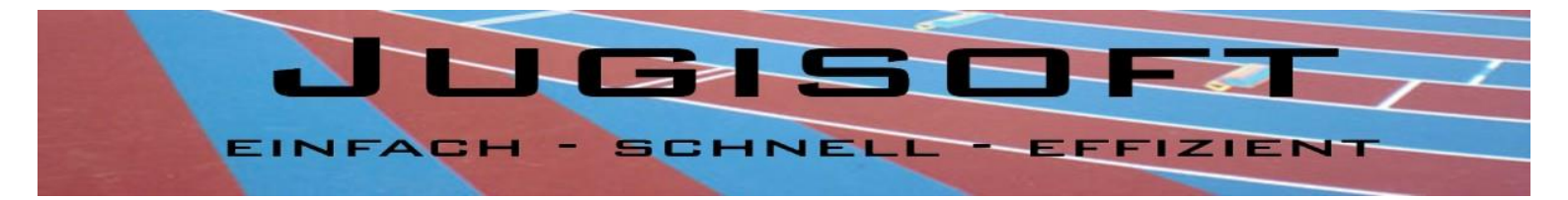

nochmals zurück auf die Seite Resultate erfassen und korrigieren den Fehler. Anschliessend lassen Sie die Rangliste erneut generieren.

Sollten Sie im Titel, Logo oder in der Fusszeile einen Fehler feststellen, dann gehen Sie zurück auf die Seite Grundwerte eingeben.

Wie auf den bereits vorgestellten Berichten haben Sie auch hier dieselben Funktionen zur Verfügung.

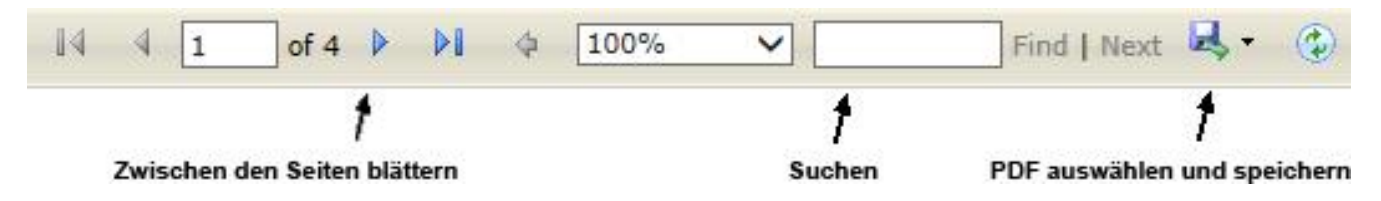

Sobald Sie die Rangliste exportiert haben, können Sie diese ausdrucken oder für andere Zwecke nutzen.

Wir empfehlen Ihnen die Rangliste wieder mit denselben Einstellungen wie die Standblätter auszudrucken.

| auf ein A4 ausgedruckt. Das                                                              | Drucken                                                                                                    |                                                                         |
|------------------------------------------------------------------------------------------|----------------------------------------------------------------------------------------------------|-------------------------------------------------------------------------|
| Druckvorschaufenster sollte bei<br>Ihnen gleich aussehen wie hier<br>auf dem Ausschnitt. | Drucker         Name:         HP 2055         Status:         Bereit         Typ:         HP Lasedet 4100 PCL 5         Druckbereich         Alles         Aktuelle Ansicht         Aktuelle Ansicht         Aktuelle Seite         Seiten 1 - 696         Drucker:         Alle angegeb. Seiten         Seiteneinstellungen         Exemplare:         Seitenengassung:         Mehrere Seiten pro Blatt         Seiten pro Blatt         Seitenanordnung:         Vertikal         Seiten begr. drucken | Eigenschaften<br>Kommentare und Formulare:<br>Dokument und Markierungen |
|                                                                                          | 🔲 Ausgabe in Datei umleiten                                                                                                    | Einheit: mm                                                             |
|                                                                                          |                                                                                                    |                                                                         |

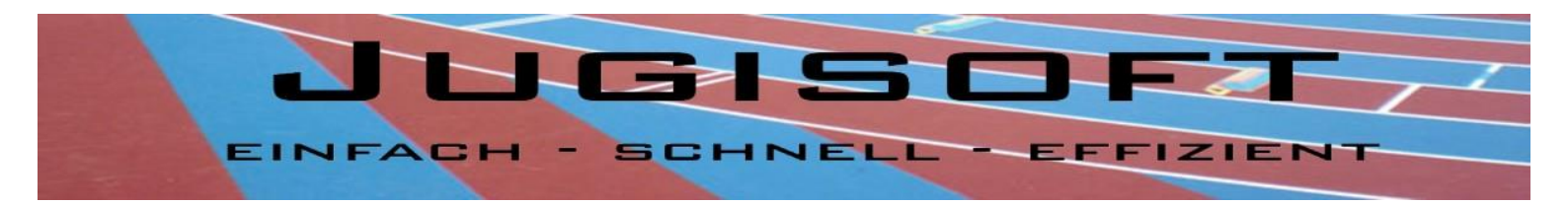

# 11. Statistiken Einzelwettkampf

Klicken Sie dazu auf Einzelwettkampf -> Statistiken

Auf dieser Seite können Sie zwischen 3 Statistiken auswählen:

- Teilnehmerstatistik
- Medaillenspiegel
- Startgeld

### Teilnehmerstatistik:

Auf dieser Seite finden Sie eine Übersicht über alle Teilnehmer und Verein sowie deren Helfer und Jugileiter. Ebenfalls können Sie aus dieser Statistik herauslesen, wie viele Teilnehmer welche Disziplin pro Verein absolvieren.

### Medaillenspiegel:

Der Medaillenspiegel weist die Anzahl der gewonnen Medaillen pro Verein sowie die Anzahl Auszeichnungen aus.

### Wichtig!!! Die Auszeichnungen sind erst ab Rang 4 berechnet!

### Startgeld:

Hier haben Sie eine Übersicht des gesamten Startgeldes, welches Sie an diesem Wettkampf einnehmen.

### 12. Diverses

| Legende: |  |
|----------|--|
|----------|--|

Sprint = 100m / 80m / 60m / 50m KM = 1000m Lauf KU25 = Kugelstossen 2,5kg KU30 = Kugelstossen 3 kg KU40 = Kugelstossen 4kg KU50 = Kugelstossen 5kg XKU = Dieser Teilnehmer darf kein Kugelstossen absolvieren HO = Hochsprung BAZ4 = Ballzielwurf 4m BAZ5 = Ballzielwurf 5m XBA = Dieser Teilnehmer darf kein Ballwurf absolvieren SL = Slalomlauf HL = Hindernislauf KO20 = Korbeinwurf 2m KO25 = Korbeinwurf 2,5m BA200 = Ballwurf 200g WE = Weitsprung S1 = Seilspringen \* = Auszeichnung Q = Qualifikation Jugifinal disq. = disqualifiziert

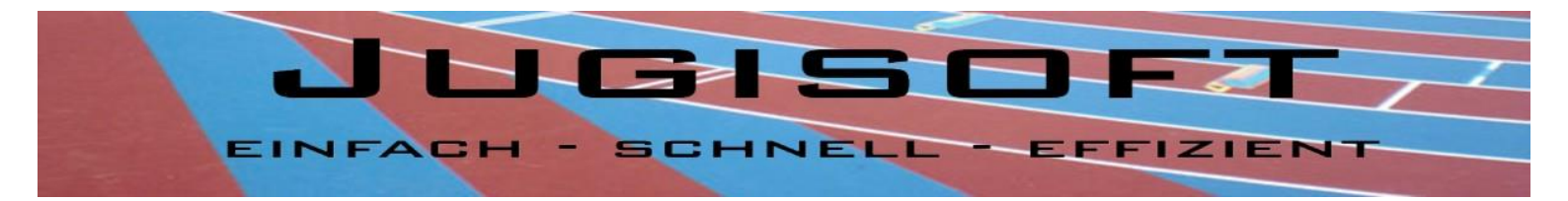

Format für die Eingabe der Resultate:

| 10.15   |
|---------|
| 3:20.02 |
| 12.30   |
| 1.29    |
| 43      |
| 12.89   |
| 18.48   |
| 18      |
| 38.80   |
| 3.87    |
| 201     |
|         |

Keine Kommas verwenden als Trennzeichen! Keine Massangaben!

### 13. Gruppenwettkämpfe

Für die Verwaltung und Auswertung der Gruppenwettkämpfe klicken Sie in der Übersicht auf Gruppenwettkämpfe.

# Gruppen-Wettkämpfe

Wählen Sie aus:

**Gruppen editieren** 

Standblätter drucken

**Resultate erfassen** 

# Ranglisten

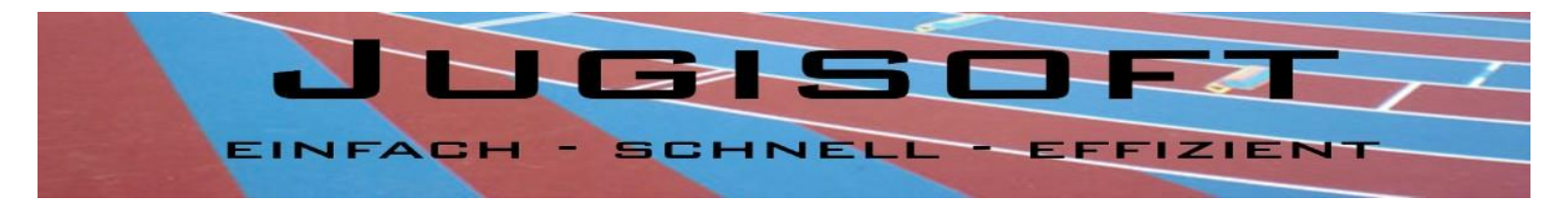

Mit einem Klick auf «Gruppen editieren» können Sie die angemeldeten Gruppen der Vereine bearbeitet werden. Es kann durchaus sein, dass nicht alle Gruppen die nötige Anzahl Teilnehmer haben, da die Gruppen nicht final sind. Für die Zeitberechnung des Gruppenwettkampfes ist aber die Anzahl Gruppen notwendig. Die Vereine können bis Anmeldeschluss selber noch Anpassungen an den Gruppen vornehmen.

Sie können in dieser Übersicht bestehende Gruppen ergänzen mit Teilnehmern aus dem entsprechenden Verein oder eines Fremdvereins. Wichtig ist, dass die Teilnehmer bereits erfasst sind! Wenn nicht müssen Sie das über Einzelwettkampf -> Resultat erfassen noch nachholen.

Für die Gruppenanpassungen gehen Sie wie folgt vor:

# Angemeldete Gruppen mutieren

Verein auswählen: Alle Vereine

Wählen Sie zuerst den Verein aus, an dem Sie Mutationen anbringen wollen. Sobald der Verein ausgewählt ist, sehen Sie die bereits angemeldeten Gruppen und für welche Disziplinen. Zudem sehen Sie die freien Teilnehmer, welche noch keiner Gruppe hinzugefügt sind.

### Eine neue Gruppe erstellen zum ausgewählten Verein

| Gruppennamen: |                  | Gruppe erstellen |           |
|---------------|------------------|------------------|-----------|
|               | Gruppenname      | Kat              |           |
| Edit Delete   | Hopp St. Gallen! | Kat K13-16       | auswählen |
| Edit Delete   | Hopp Mädls       | Kat K13-16       | auswählen |
| Edit Delete   | test 14          | Kat K7-9         | auswählen |

### Freie Teilnehmer aus folgendem Verein hinzufügen: Testverein / TN 🔹

| Name               | Jahrgang |            |
|--------------------|----------|------------|
| 2003Knabe 1vorname | 2003     | hinzufügen |
| 2003Knabe 2vorname | 2003     | hinzufügen |
| 2003Knabe 3vorname | 2003     | hinzufügen |
| 2003Knabe 4vorname | 2003     | hinzufügen |
| 2003Knabe 5vorname | 2003     | hinzufügen |

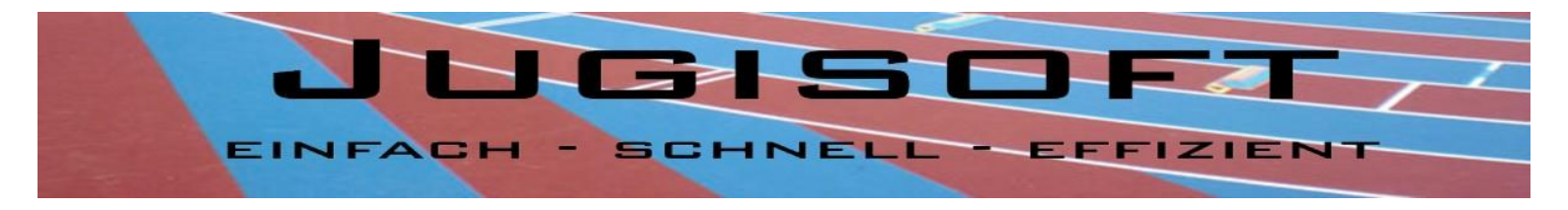

Anschliessend klicken Sie auf den Button «auswählen» bei der Gruppe, die Sie bearbeiten wollen. Wenn Sie eine neue Gruppe erstellen wollen, geben Sie den Gruppennamen an und klicken anschliessend auf «Gruppe erstellen». Die Gruppenkategorie wird automatisch berechnet, sobald Teilnehmer hinzugefügt werden.

Eine neue Gruppe erstellen zum ausgewählten Verein

| Gruppennamen: |                  | Gruppe erstellen |            |           |
|---------------|------------------|------------------|------------|-----------|
|               | Gruppenname      |                  | Kat        |           |
| Edit Delete   | Hopp St. Gallen! |                  | Kat K7-9   | auswählen |
| Edit Delete   | Hopp Mädls       |                  | Kat K7-9   | auswählen |
| Edit Delete   | Grashopper       |                  | Kat K7-9   | auswählen |
| Edit Delete   | tesa             |                  | Kat K10-12 | auswählen |

Wählen Sie zuerst im Dropdown die Disziplin aus und anschliessend die Gruppe. Zum Schluss klicken Sie auf Gruppe anmelden.

Sie können jetzt noch die Teilnehmer hinzufügen. Wählen Sie in der Gruppenübersicht, die Gruppe aus über den Button «auswählen». Nun können Sie unter «Freie Teilnehmer» weitere Kinder aus demselben Verein hinzufügen. Sollten Sie Kinder aus einem anderen Verein hinzufügen, dann wählen Sie im Dropdown den entsprechenden Verein aus.

| Freie Teilneh | mer aus folgende | em Verein hinzufügen: | Testverein / TN 🔹 |                    |                      |     |
|---------------|------------------|-----------------------|-------------------|--------------------|----------------------|-----|
|               |                  | -                     |                   | Ausgewählte Grup   | ppe:Hopp St. Gallen! |     |
| Name          | Jahrgang         |                       |                   | Name               | Jahrgang             |     |
| Yohan Blake   | 2000             | hinzufügen            |                   | Sagan Peter        | 2002 entfer          | nen |
|               |                  |                       |                   | Sprunger Lea       | 2003 entfer          | nen |
|               |                  |                       |                   | Tschennett Philipp | 2007 entfer          | nen |
|               |                  |                       |                   | Scheussner Torsten | 2006 entfer          | nen |

In der rechten Spalte sehen Sie die Teilnehmer in der Gruppe. Wenn ein Teilnehmer nicht mehr in dieser Gruppe sein soll, klicken Sie auf entfernen. Anschliessend ist er in der linken Spalte wieder verfügbar und kann einer anderen Gruppe zugeteilt werden.

Sobald alle Gruppen richtig eingeteilt sind, können Sie über den Menüpunkt Gruppenwettkämpfe -> Standblätter drucken, Startlisten für alle Gruppen pro Disziplin ausdrucken.

Wenn der Gruppenwettkampf abgeschlossen ist, können Sie unter dem Punkt Gruppenwettkämpfe -> Resultate erfassen die Ergebnisse eingeben für jede Gruppe und Disziplin.

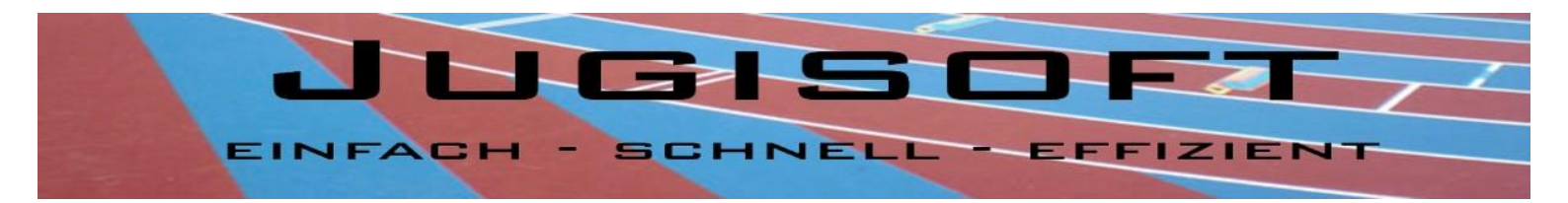

#### Resultate erfassen Gruppenwettkampf

Zurück zur Wettkampfanmeldung

Wählen Sie die Disziplin aus, für welche Sie Resultate erfassen wollen oder filtern Sie nach Verein oder Gruppenname

| Folgende Formate sind zulässig:<br>Hindermislant: 2:41.00<br>Ballathion: 15<br>Polystafette: 2:10.00<br>Selizabien: 3<br>Oreieckball: 30<br>Keulenstehlen: 18 | · |                  |                 | Verein oder Grupp                      | enname:  |            | Suchen |
|----------------------------------------------------------------------------------------------------|---|------------------|-----------------|----------------------------------------|----------|------------|--------|
|                                                                                                    |   | Gruppenname      | Vereinsname     | Disziplin                              | Resultat | Rangpunkte |        |
|                                                                                                    |   | Hopp St. Gallen! | Testverein / TN | Hindernislauf                          | 1:20.00  | 1          |        |
|                                                                                                    |   | immer Schneller  | test 98         | Hindernislauf                          |          |            |        |
|                                                                                                    |   | Hopp St. Gallen! | Testverein / TN | Polystafette                           | 1:20.30  | 1          |        |
|                                                                                                    |   | immer Schneller  | test 98         | Polystafette                           |          |            |        |
|                                                                                                    |   | Young Boys       | test 98         | Hindernislauf                          | 1:22.1   | 1          |        |
|                                                                                                    |   | test 14          | Testverein / TN | Hindernislauf                          | 1:01.55  | 1          |        |
|                                                                                                    |   | test 14          | Testverein / TN | Dreiecksball                           |          |            |        |
|                                                                                                    |   | test 14          | Testverein / TN | Keulenstehlen                          | 10       | 1          |        |
|                                                                                                    |   | test 14          | Testverein / TN | Polystafette                           | 1:20.25  | 1          |        |
|                                                                                                    |   |                  |                 | Resultat speichern<br>Punkte berechnen |          |            |        |

Über das DropDown können Sie die Disziplin auswählen/filtern und die Resultate erfassen. Klicken Sie am Schluss auf «Resultat speichern». Im «Suchen»-Fenster können Sie nach dem Vereinsnamen oder dem Gruppennamen suchen.

Beachten Sie bei der Resultaterfassung, dass nur die angegebenen Formate zulässig sind:

| - Hindernislauf:  | 2:41.00 | Minuten, Sekunden, Hundertstel |
|-------------------|---------|--------------------------------|
| - Pendelstafette: | 2:21.00 | Minuten, Sekunden, Hundertstel |
| - Ballathlon:     | 16      | Ganze Zahlen                   |
| - Polystafette:   | 2:10.00 | Minuten, Sekunden, Hundertstel |
| - Seilziehen:     | 3       | Ganze Zahlen                   |
| - Dreieckball:    | 30      | Ganze Zahlen                   |
| - Keulenstehlen:  | 18      | Ganze Zahlen                   |

Ist ein Resultat im falschen Format gespeichert, wird es rot markiert und muss angepasst werden bevor gespeichert werden kann. Sind alle Resultate richtig erfasst, können diese gespeichert werden. Anschliessend auf den **Button «Punkte berechnen»** klicken. In der rechten Spalte «Rangpunkte» werden dann die berechneten Rangpunkte dargestellt. Diese können nicht geändert werden.

Als letzten Punkt können Sie die Rangliste generieren. Klicken Sie dazu auf den Menüpunkt Gruppenwettkämpfe -> Ranglisten

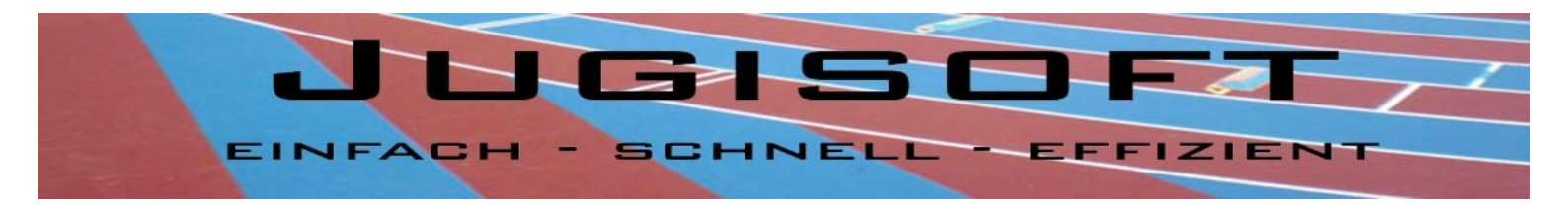

20. Impressum

**Die Entwickler:** 

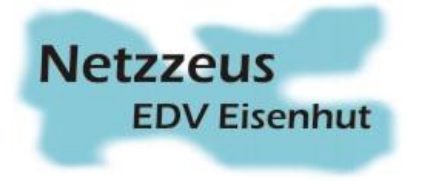

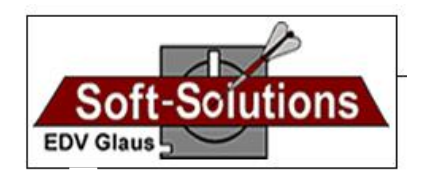